| RS-232C・デジタルI/O PCI Expressボード<br><b>REX-PE60D</b><br>インストールガイド<br>2020年6月<br>第5.0版                                                                                                 | インストール手順<br>Windows 10/8.1/8/7/Vista/2000<br>Server2019/2016/2012/2008/2000Server<br>セットアップ(x32/x64/R2含む)                                                                                                    | 4. Windows セキュリティの確認画面が表示される場合は<br>「インストール(I)」ボタンをクリックします。                          |
|----------------------------------------------------------------------------------------------------|----------------------------------------------------------------------------------------------------|-------------------------------------------------------------------------------------|
| うトックシステム株式会社<br>この RATOC Systems, Inc.<br>※ 本製品にはドライバーCD-ROMが付属しておりませんので、<br>ホームページよりダウンロードしてご利用ください。<br>※ Windows XP/Server2003でご利用のお客様は、<br>ホームページよりダウンロードしたマニュアルPDFを<br>ご参照ください。 | 本製品を接続する前にダウンロードした<br>ドライバーをセットアップします。<br>1. PCIPE6x7x_Setup.exeをダブルクリックして実行します。<br>ユーザーアカウント制御の画面が表示された場合は、「はい(Y)」ボタンを<br>クリックします。                                                                                                    | に登録する(Δ)                                                                            |
| ドライバー/サンプルプログラム・<br>マニュアルPDFの<br>ダウンロード方法<br>ホームページを開き、画面右上部の検索欄に<br>PE60Dダウンロード」と入力して検索します。<br>http://www.ratocsystems.com/                                                        | CUCY EXAMPLE AND CREATER CALL CALL AND CREATER CALL AND CREATER CALL AN | <text><text><text><text><complex-block></complex-block></text></text></text></text> |
| Web検索エンジンに表示された下記リンクを<br>クリックするとドライバーソフトウェアの<br>ダウンロードページが表示されます。<br>www.ratocsystems.com, subpage, pe60d_download +<br>REX-PE60Dダウンロード[RATOC] - RATOC Systems                      | 3. 「インストール準備の完了」の画面で「インストール」ボタンをクリック<br>します。<br>RATOC REX-PCIPE6x7x Installer - InstallShield Wizard<br>「クストール準備の完了<br>・<br>クストール準備の完了<br>・<br>クストール構成を準備型をはましてだだい。<br>・<br>クストール規定を確認または実更する場合は、原る1 をがっかします。ウィザートを終了するには、「キャンセルをがっか」<br>します。                                                                                                    |                                                                                     |

## インストールの確認

コントロールパネルの「デバイスマネージャー」を起動します。 「ボート(COMとLPT)」をクリックして新しくポートが追加されていること を確認してください。

また、Otherdevicesに 「REX-PE60D Digital I/O Port」が追加されていることを確認してくださ い。

画面では「COM3」「COM4」となっておりますが、ご使用の環境により COMxのxの数字が異なりますのでご注意ください。

| 当 デバイスマネージャー                                |  |  |  |
|---------------------------------------------|--|--|--|
| ファイル(E) 操作(A) 表示(V) ヘルプ(H)                  |  |  |  |
|                                             |  |  |  |
| 🔺 🛁 test-PC                                 |  |  |  |
| ▷ - ᇦ 1394 バス ホスト コントローラー                   |  |  |  |
| ▷ 🏭 DVD/CD-ROM ドライブ                         |  |  |  |
| ▷· 📾 IDE ATA/ATAPI コントローラー                  |  |  |  |
| <ul> <li>Otherdevices</li> </ul>            |  |  |  |
| REX-PE60D Digital I/O Port                  |  |  |  |
| ▷-□□ キーホード                                  |  |  |  |
| ▶ 1 コンピューター                                 |  |  |  |
| ▶ 📲 サウンド、ビデオ、およびゲーム コントローラー                 |  |  |  |
| ▷ 1團 システム デバイス                              |  |  |  |
| ▶ 👝 ディスク ドライブ                               |  |  |  |
| ▷ 🔩 ディスプレイ アダプター                            |  |  |  |
| ▶ 🔮 ネットワーク アダプター                            |  |  |  |
| ▷・陽 ヒューマン インターフェイス デバイス                     |  |  |  |
| D 🔲 プロセッサ                                   |  |  |  |
| ▷ 🛃 フロッピー ディスク ドライフ                         |  |  |  |
|                                             |  |  |  |
| ▲ 〒 ホート (COM と LPT)                         |  |  |  |
| REX-PE60D Communications Port (COM3)        |  |  |  |
| REX-PE60D Communications Port (COM4)        |  |  |  |
|                                             |  |  |  |
| ▶ - 週 マワスとそのはかのホインティング テハイス                 |  |  |  |
|                                             |  |  |  |
| ▶ ● エニハーサル シリアル ハス コントローフー                  |  |  |  |
| ▲ · · · · · · · · · · · · · · · · · · ·     |  |  |  |
| REA-PEODE Dual Fort R5252C PCIEXpress Board |  |  |  |
|                                             |  |  |  |

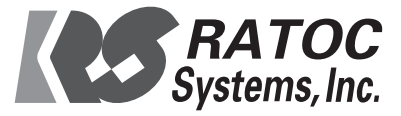